بسمالله الرحمن الرحيم

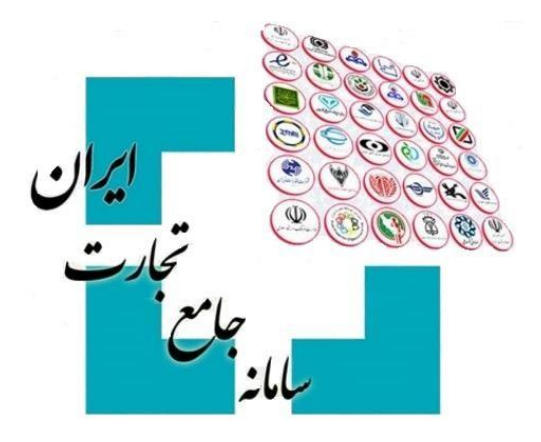

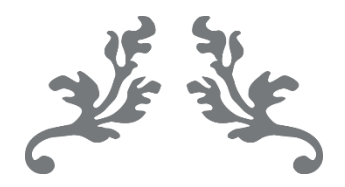

# سامانه جامع تجارت راهنمای ویرایش درخواست تخصیص ارز

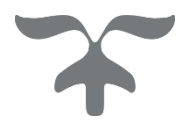

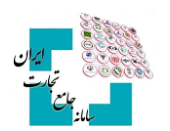

## فهرست مطالب

| ۳                | مقدمه                                |
|------------------|--------------------------------------|
| ٣                | گام اول                              |
| ۳                | گام دوم                              |
| ۴                | گام سوم                              |
| ۴                | گام چهارم                            |
| ۵                | گام پنجم                             |
| ۵                | گام ششم                              |
| ۵                | ۱-۶ تأیید ویرایش توسط بانک مرکزی     |
| ۵                | ۲-۶ رد ویرایش توسط بانک مرکزی        |
| ل خاص بانک مرکزی | ۳-۶ تأیید ویرایش منوط به پذیرش شرایط |
| ۶                | ۴-۶ عدم ارسال ویرایش در این لحظه     |
| ۶                | گام هفتم                             |

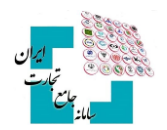

### مقدمه

پس از ایجاد درخواست تخصیص ارز، این امکان وجود دارد تا در صورت نیاز درخواست تخصیص ارز را ویرایش و به سامانه جامع ارزی بانک مرکزی ارسال کنید. توجه کنید تنها زمانی میتوانید درخواست تخصیص ارز خود را ویرایش کنید که وضعیت آن «تخصیصیافته» یا «آماده برای تخصیص» و با وضعیت فعالیت «اتمام» باشد. همچنین درصورتی که درخواست تخصیص ارز در مرحله صف تخصیص، به علت عدم تطابق با ضوابط بانک مرکزی به وضعیت «رد شده» تبدیل شود، میتوانید آن را ویرایش و پس از طی کردن مراحل با حفظ نوبت قبلی آن را مجدداً وارد صف کنید. مراحل ویرایش درخواست تخصیص ارز به شرح زیر میباشد:

# گام اول

پس از ورود بهحساب کاربری در سامانه جامع تجارت با انتخاب نقش بازرگان (حقیقی، حقوقی) یا نماینده بازرگان، از منوی سمت راست، عملیات ارزی، مدیریت عملیات ارزی بانکی گزینه «درخواست تخصیص ارز» را انتخاب کنید.

| / درخواست تخصيص ارز | 倄 خانه / عملیات ارزی / مدیریت عملیات ارزی بانکی |                                            |
|---------------------|-------------------------------------------------|--------------------------------------------|
|                     |                                                 | 🕷 صفحه اصلی                                |
|                     | درخواست تخصيص ارز                               | <u>اااا</u> عملیات پایه >                  |
| 🛨 ایجاد درخوا       | شماره ثبت سفارش 🗸 انتخاب کنید                   | کې عملیات شناسه کالا 🔹 ک                   |
| تاريخ تائيد تا      | تاريخ تائيد از                                  | 🗴 عملیات تجارت خارجی 🤇                     |
| تاريخ تخصيص         | تاريخ تخصيص از                                  | 🛃 عملیات ارزی                              |
|                     | Q جستجو                                         | مدیریت عملیات ارزی بانکی 📍                 |
|                     |                                                 | خرید ارز                                   |
|                     |                                                 | تعیین منشا ارز                             |
|                     | 📥 خروجی ادسل                                    | تابلوي آگهي هاي واگذاري ارز پروانه صادراتي |
|                     |                                                 | درخواست تخصيص ارز                          |

# گام دوم

با انتخاب گزینه «جزئیات» مقابل درخواست موردنظر، وارد صفحه جزئیات درخواست شوید.

| تليلبه         | شعيه              | نوع<br>درخواست | نرخ<br>ارز | محل<br>تامین ارز | تاريخ<br>تائيد           | تاريخ<br>تخصيص | تاريخ ايجاد<br>درخواست | ارز<br>درخواست | مبلغ<br>درخواست | فرآیند<br>فعلی | وضعيت               | رديف<br>درخواست | کد ثبت<br>سغارش           | رديف |
|----------------|-------------------|----------------|------------|------------------|--------------------------|----------------|------------------------|----------------|-----------------|----------------|---------------------|-----------------|---------------------------|------|
| Pacester       | شعبه بانک<br>تستی | پیش پرداخت     | آزاد       | بانک مرکزی       |                          |                | 1F00/0Å/01             | 9192           | Y               | اتمام          | رد شده              | ٢               | 914591500                 | ١    |
| مريزات         | شعبه بانک<br>تستی | اصل            | آزاد       | بانک مرکزي       |                          |                | 1F00/0Å/01             | 9795           | ١               | اتمام          | رد شده              | lol             | <b>አባ</b> ۶ምፑ۶۶ም          | ٢    |
| م جزیریات<br>م | شعبه بانک<br>تستی | پیش پرداخت     | آزاد       | بانک مرکزي       | 11 <sup>6</sup> 00/0¥/YÅ |                | 1800/0A/AY             | ક્રાક્ટ        | ٢               | اتمام          | آمادہ برای<br>تخصیص | loo             | <u>አባ</u> ۶ምፑ <b>۶</b> ۶ሥ | ٣    |

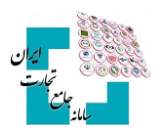

# گام سوم

گزینه «ویرایش» را در پایین صفحه انتخاب کنید.

| مته       |      | c       | پیش پرداخت |      | نوع معامله        |
|-----------|------|---------|------------|------|-------------------|
| محل تا    |      |         | بدون مهلت  | c    | مهلت بازپرداخت    |
| مهلت      |      | c       | پیش پرداخت |      | نوع درخواست       |
| شرح هزينه |      |         |            | مالى | تعرفه هزینه های ه |
| نام سند   | رديف |         |            |      |                   |
|           |      |         |            |      |                   |
|           |      | 😣 ابطال | ه تجزیه    | 8    | 🕼 ويرايش          |

# گام چهارم

در این بخش، اطلاعات فعلی درخواست تخصیص ارز شما نمایش داده میشود. با قرار دادن نشانگر موس بر روی علامت سؤال مقابل هریک از فیلدها میتوانید توضیحات مربوط به آنها را مشاهده و در صورت نیاز اصلاحات موردنظر خود را اعمال کنید. توجه داشته باشید در صورت تغییر هریک از فیلدها (بهغیراز مبلغ و ارز درخواست) همه فیلدهای بعد از آن را باید مجدد وارد کنید. همچنین درصورتی که نیاز به تمدید مهلت خرید ارز داشته باشید میتوانید تیک گزینه «تمدید دارد» را انتخاب کنید.

| الم يقوم الم الم الم الم الم الم الم الم الم ال |                                 |   |            |                       |                 |                 |              | میص ارز                        | ويرايش درخواست تخم |
|-------------------------------------------------|---------------------------------|---|------------|-----------------------|-----------------|-----------------|--------------|--------------------------------|--------------------|
| 1                                               | مخسن                            |   | شماره رديف |                       | አላያምፑታያም        | شماره ثبت سفارش |              | 7707M010                       | شماره پرونده       |
|                                                 |                                 | • | ۲          | ست به ارز ثبت سفارش   | • مبلغ درخواء   | •               |              | 5/54                           | ارز ثبت سفارش      |
|                                                 |                                 | • | ٢          |                       | مبلغ درخواست    | 0               |              | 5191 ~                         | • ارز درخواست      |
|                                                 |                                 |   |            |                       |                 |                 |              |                                |                    |
| •                                               | * محل تسهيلات 💉 بدون تسهيلات    | • |            | ~ خريدار              | Agels *         | •               |              | <ul> <li>پیش پرداخت</li> </ul> | * نوع معامله       |
| 0                                               | * نوخ ايز > آزاد                | • |            | ~ بانک مرکزي          | * محل تامین ارز | •               |              | ~ بدون مهلت                    | • مهلت بازپرداخت   |
| 0 Ye                                            | * مهلت انقضا (حداکثر تا ۴۵ روز) | • |            | ماه (حداكثر تا = ماه) | 4 C.M *         | •               |              | <ul> <li>پیش پرداخت</li> </ul> | • نوع درخواست      |
|                                                 |                                 |   |            |                       |                 | 0               | 🖬 افزودن مــ | •                              | درخواست تمدید دارد |
|                                                 |                                 |   |            |                       |                 |                 |              |                                |                    |
|                                                 | سليان                           |   | سوند فايل  | 1                     |                 | نام مند         | وديف         |                                |                    |
|                                                 | 8 مذلك                          |   | png        |                       |                 | png.th          | 1            |                                |                    |
|                                                 | الأحلف                          |   | png        |                       |                 | png.Y%          | Y            |                                |                    |
| 🕫 لتصراف 🖌 وبرابش                               |                                 |   |            |                       |                 |                 |              |                                |                    |

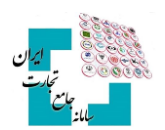

## گام پنجم

درصورتی که از صحت اطلاعات واردشده مطمئن هستید با انتخاب گزینه «ویرایش» فرایند ویرایش را نهایی و منتظر مشاهده نتیجه باشید.

| 8 |         |          | ~ آزاد          | * نرخ ارز        |
|---|---------|----------|-----------------|------------------|
| • |         | ٣۰       | اکثر تا ۴۵ روز) | * مهلت انقضا (حد |
|   |         |          |                 |                  |
|   |         |          |                 |                  |
|   |         |          |                 |                  |
|   |         |          |                 | عمليات           |
|   |         |          |                 |                  |
| ۺ | ک ویرای | 🖨 انصراف |                 |                  |

## گام ششم

نتیجه ویرایش ثبتشده توسط شما میتواند یکی از حالتهای زیر باشد:

1-6 تأیید ویرایش توسط بانک مرکزی

درصورتی که بانک مرکزی درخواست ویرایش را تأیید کند، پیغام زیر را دریافت خواهید کرد. در این صورت درخواست تخصیص ارز با موفقیت ویرایش و جهت تأیید در کارپوشه کاربر بانک عامل در سامانه جامع ارزی قرارگرفته است. در این حالت بعد از بسته شدن صفحه، درخواست شما در منوی اصلی با وضعیت «منتظر بررسی بانک» نمایش داده میشود.

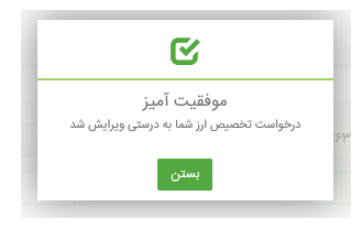

## ۲-۶ رد ویرایش توسط بانک مرکزی

درصورتی که بانک مرکزی ویرایش درخواست شما را رد کند پیغام زیر را دریافت خواهید کرد. در این پیغام علت رد بیانشده توسط بانک مرکزی نیز به شما نمایش داده خواهد شد. در این حالت بعد از بسته شدن صفحه، درخواست شما در منوی اصلی با همان وضعیت اولیه نمایش داده می شود.

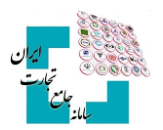

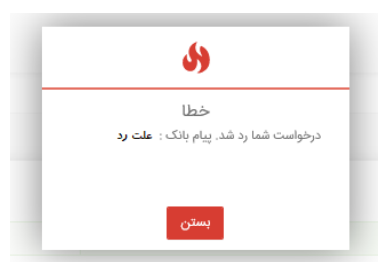

#### ۳-6 تأیید ویرایش منوط به پذیرش شرایط خاص بانک مرکزی

درصورتی که تائید ویرایش ازنظر بانک مرکزی منوط به پذیرش شرایط خاصی باشد، پیغام زیر را دریافت خواهید کرد. در این پیغام شرایط خاص بیانشده توسط بانک مرکزی نیز به شما نمایش داده خواهد شد. در این صورت در منو اصلی درخواست شما با وضعیت «منتظر تائید ضوابط مشروط» نمایش داده می شود. شما می توانید با انتخاب گزینه جزئیات مربوط به این درخواست، وارد صفحه جزئیات درخواست شوید. در فیلد پاسخ به بانک مجدداً شرایط گفته شده را مطالعه کنید و با گزینه های «تائید شروط» یا «رد شروط» در پایین صفحه نتیجه مدنظر خود را اعمال کنید. در صورت تائید شروط توسط شما درخواست مجدداً برای بانک ارسال و در کارپوشه کاربر بانک عامل در سامانه جامع ارزی قرار خواهد گرفت.

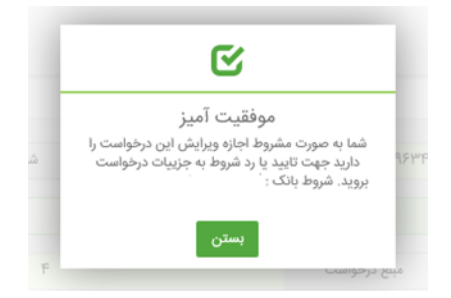

#### ۴-۶ عدم ارسال ویرایش در این لحظه

درصورتی که امکان ارسال ویرایش در این لحظه وجود نداشته باشد، پیغام زیر را دریافت خواهید کرد. در این حالت بعد از بسته شدن صفحه، درخواست شما در منوی اصلی با وضعیت «منتظر ارسال به بانک» نمایش داده می شود. پس از گذشت زمان لازم و ارسال درخواست توسط سیستم، شما می توانید با مراجعه به منوی اصلی و انتخاب «جزئیات» مربوط به درخواست نتیجه تأیید، رد و یا مشروط شدن ویرایش خود ازنظر بانک مرکزی را مشاهده کنید.

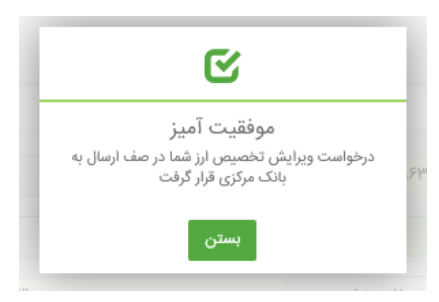

## گام هفتم

همان طور که گفته شد، بعد از ویرایش درخواست توسط شما، درخواست تخصیص ارز در کارپوشه بانک عامل در سامانه جامع ارزی قرار می گیرد. درصورتی که بانک عامل ویرایش را نپذیرید، وضعیت درخواست در منوی اصلی با همان وضعیت قبل از ویرایش نمایش داده می شود. اگر ویرایش درخواست توسط بانک عامل پذیرفته شود و دارای شرایط خاصی نباشد وضعیت درخواست به دو صورت خواهد بود، اگر ویرایش شما مشمول ورود مجدد در صف تخصیص نباشد، با همان وضعیت قبل از ویرایش نمایش داده می شود اما اگر ویرایش صورت گرفته مشمول ورود مجدد به صف تخصیص باشد، وضعیت درخواست به

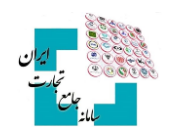

«آماده برای تخصیص» خواهد رفت و باید منتظر رسیدن نوبت تخصیص باشید. همچنین چنانچه بانک عامل درخواست شما را بپذیرد و درخواست دارای شرایط خاص باشد، وضعیت درخواست ابتدا به «منتظر تائید کارشناس بانک مرکزی» خواهد رفت و بعد از تائید کارشناس بانک مرکزی مراحل گفتهشده را طی خواهد کرد.

در مدتزمانی که ویرایش درخواست تخصیص ارز منتظر تائید بانک عامل یا کارشناس بانک مرکزی باشد شما میتوانید با مراجعه به منوی اصلی، با انتخاب «جزئیات» مربوط به درخواست، وارد صفحه جزئیات درخواست شوید و با انتخاب گزینه «انصراف از ویرایش» فرآیند ویرایش تخصیص ارز را متوقف کنید. توجه داشته باشید در صورت انجام این کار درخواست شما به وضعیت قبل از ویرایش خواهد رفت.

| aller        | يسود قابل | ظرمند | طيام |
|--------------|-----------|-------|------|
| 1.00.0 A     | prig      | PNG.Y |      |
| and a second | png       | png.H | ٠    |
|              |           |       |      |
|              |           |       |      |

**کاربران محترم در صورت نیاز به راهنمایی بیشتر در فرآیند ویرایش درخواست** تخصیص ارز لطفاً با شماره تلفن ۲۷۴۷۱۰۱۰-۲۲۰ تماس حاصل فرمایید.